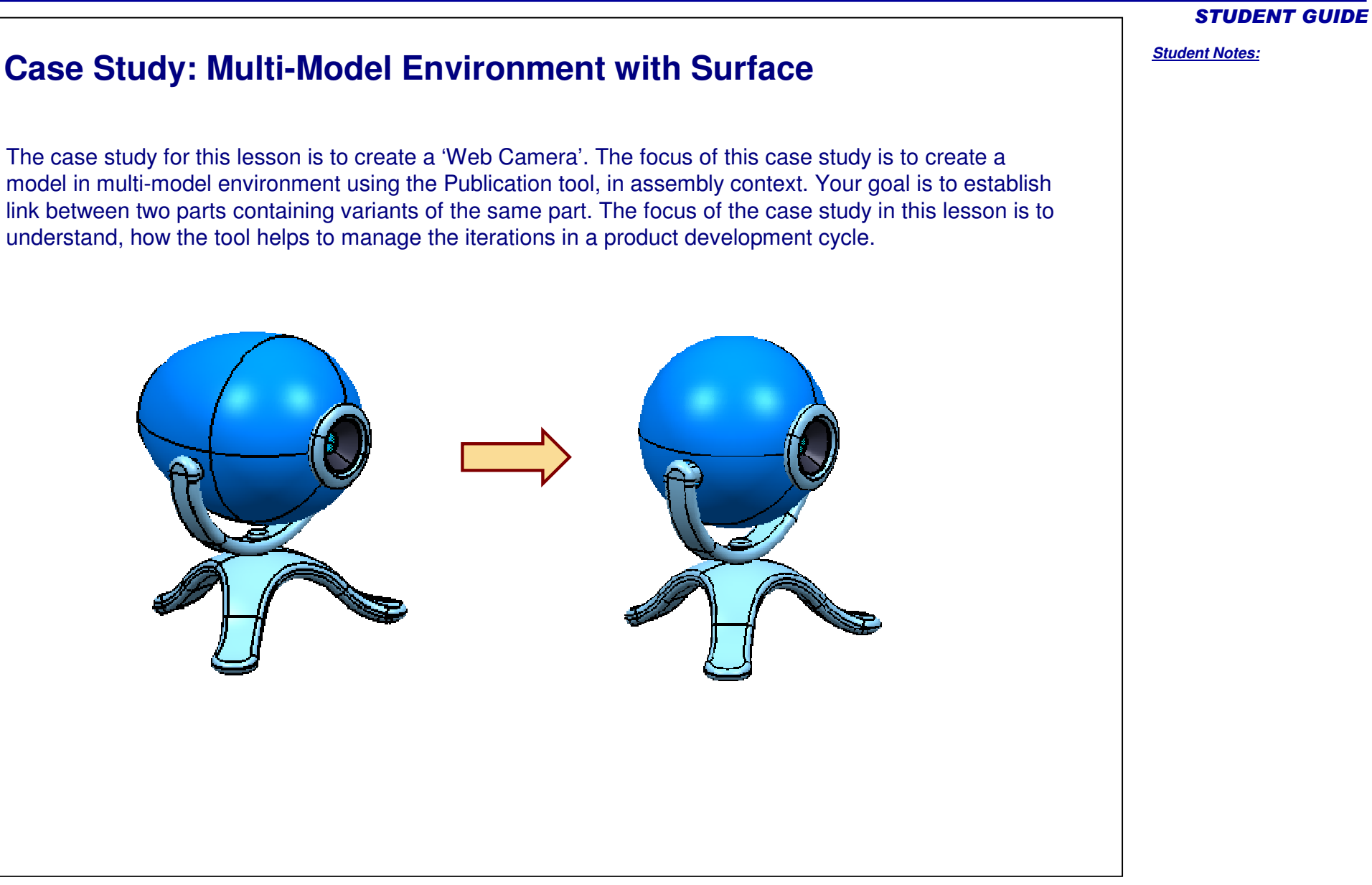

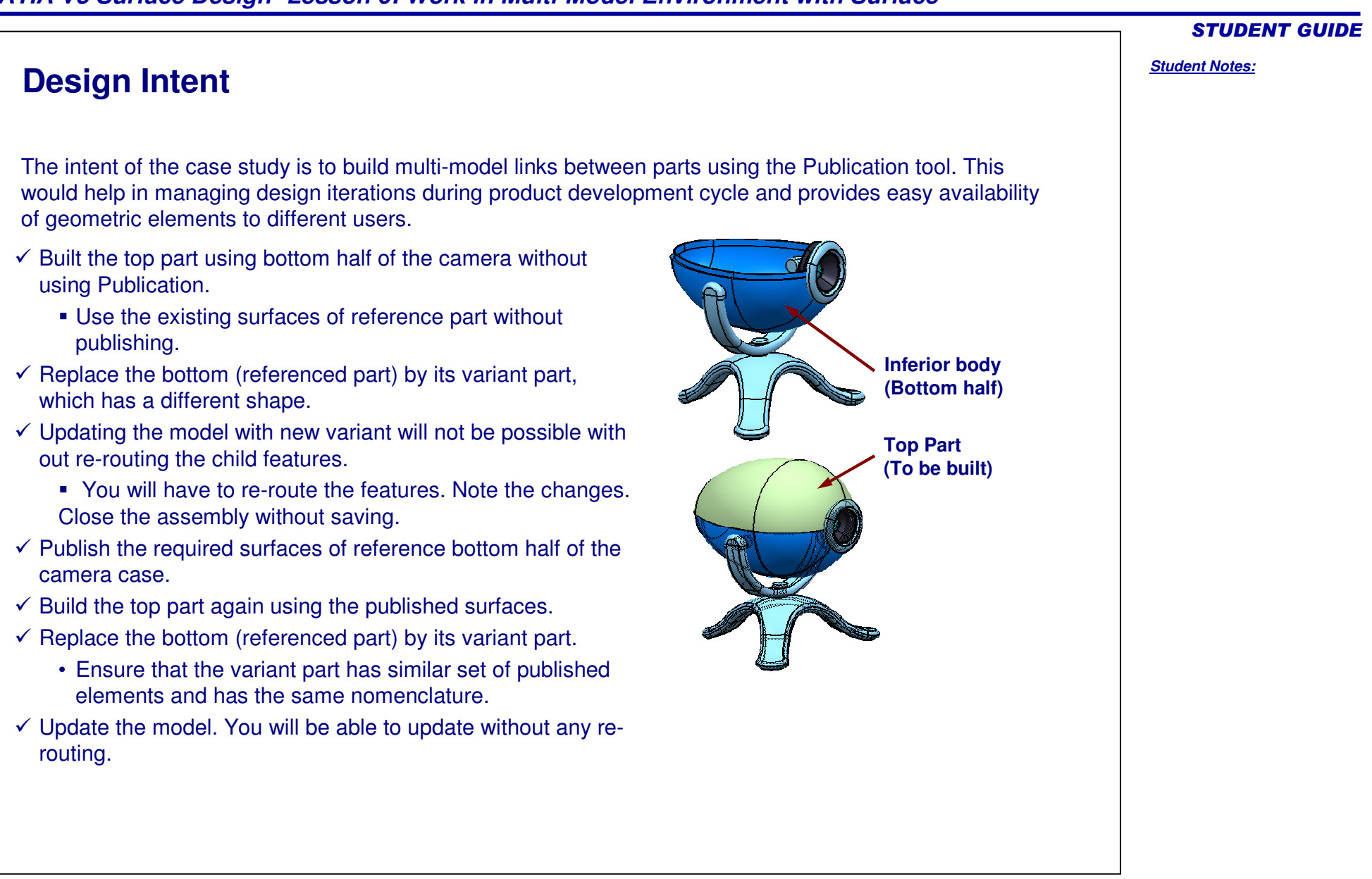

|           |                                                                                                    | <b>STUDENT GUIDE</b>  |
|-----------|----------------------------------------------------------------------------------------------------|-----------------------|
| Stag      | ges in the Process                                                                                                    | <u>Student Notes:</u> |
| The fo    | bllowing steps are to be used to perform the case study:                                                                                         |                       |
| 1. E      | Build the Top part referring to the Inferior body without using Publication.                                                                     |                       |
| 2. F      | Replace the Inferior body with its variant and update the assembly. You will have to e-route links.                                              |                       |
| 3. F      | Publish the reference part.                                                                                                    |                       |
| 4. F      | Rebuild the top part using published elements.                                                                                                   |                       |
| 5. N<br>a | Now replace Inferior body with its variant (with published element) and update the assembly. Assembly gets updated without manual re-routing.    |                       |
|           | $\overrightarrow{V} \rightarrow \overrightarrow{V} \rightarrow \overrightarrow{V} \rightarrow \overrightarrow{V} \rightarrow \overrightarrow{V}$ |                       |
|           |                                                                                                    |                       |

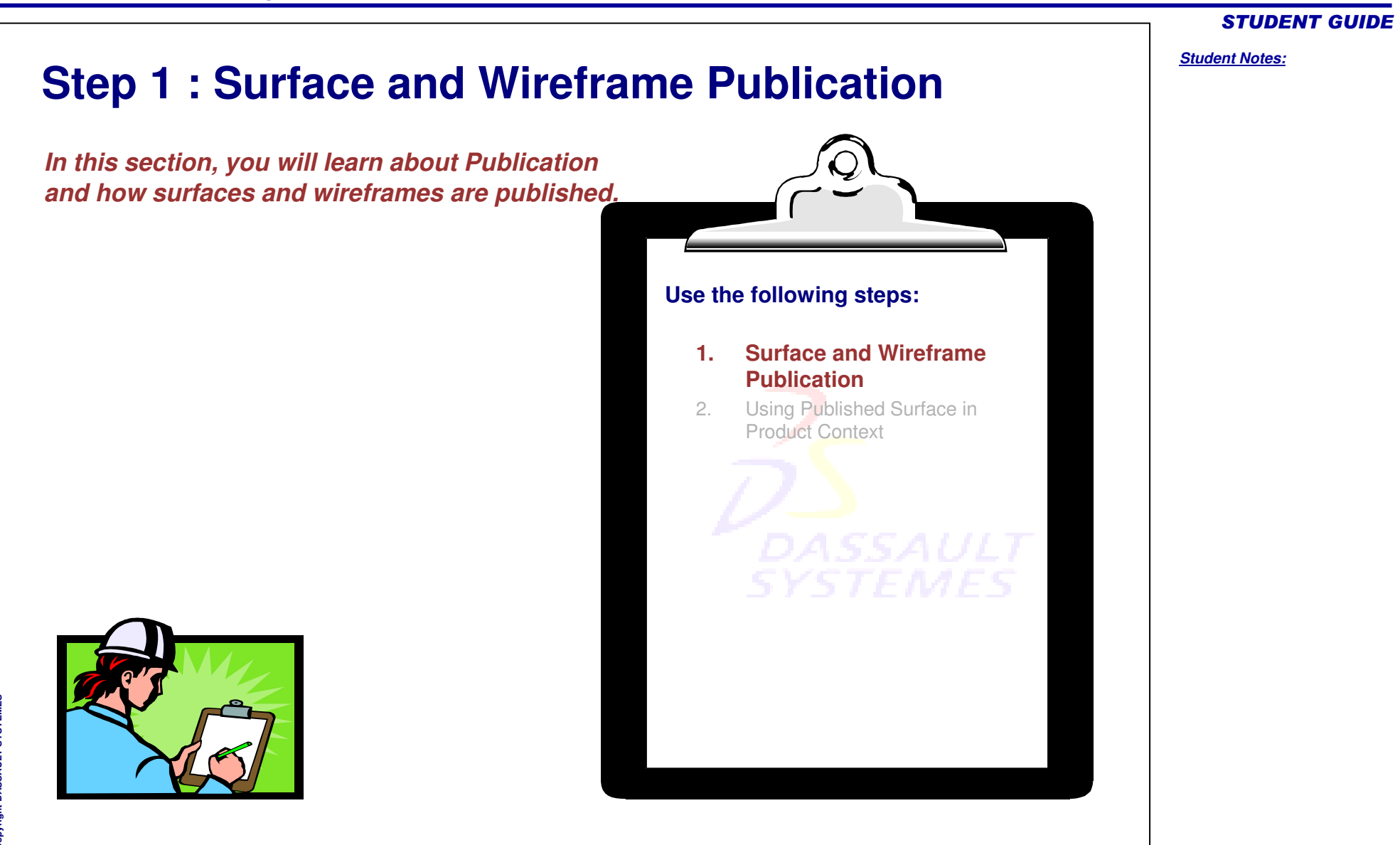

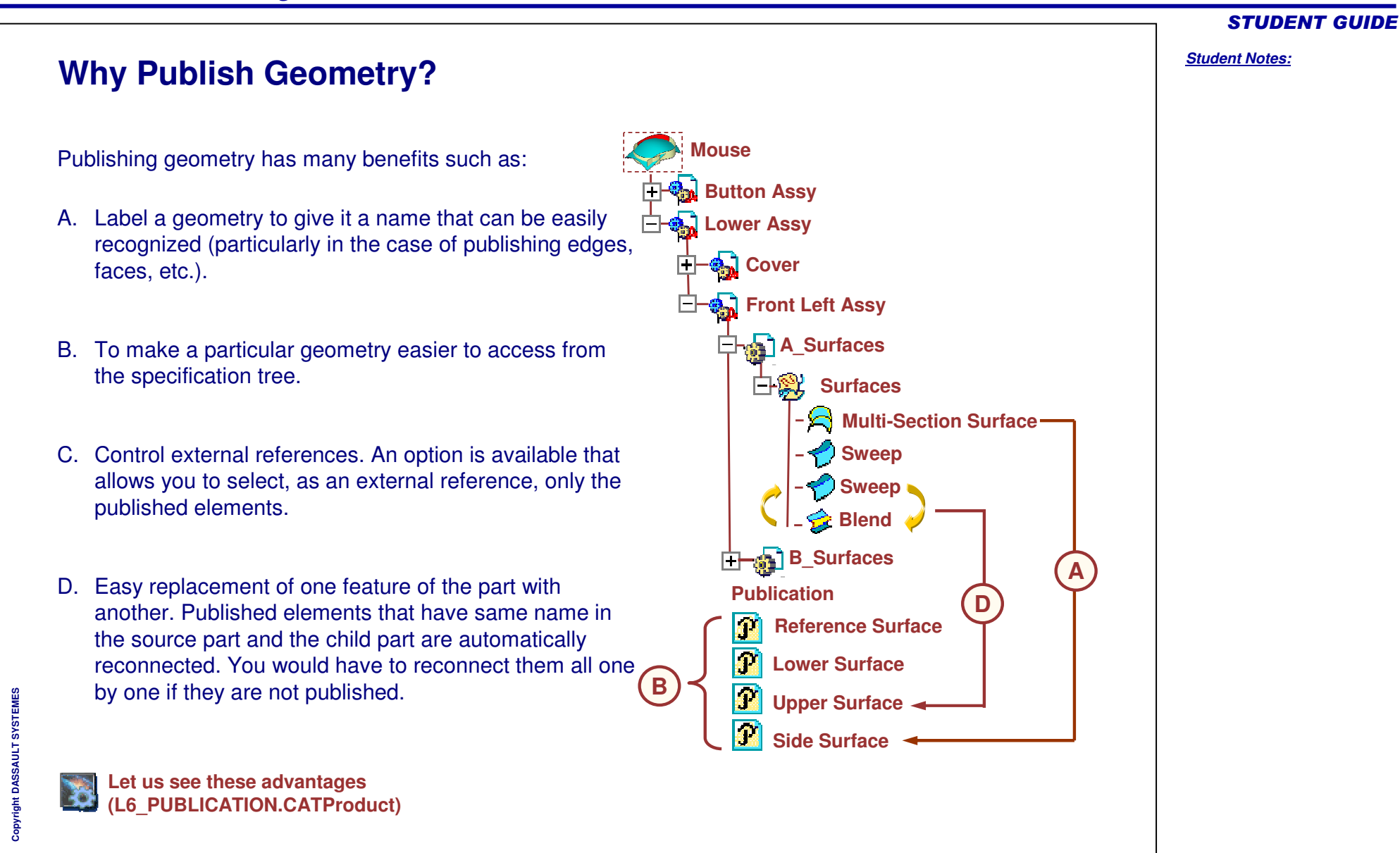

| When to Publish Wireframes and Surfaces?                                                                                                    |                                                                                                    |                                                                                                    |  |  |
|----------------------------------------------------------------------------------------------------|----------------------------------------------------------------------------------------------------|----------------------------------------------------------------------------------------------------|--|--|
| a <b>Concurrent engineering con</b><br>Use style input data bound to be<br>Style input is mainly composed o<br>'ires and surfaces publication is | <b>text</b> :<br>versioned (style iteration)<br>of wires and surfaces<br>important in a concurrent engineer                                                    | ing context.                                                                                                    |  |  |
| Iterations of the Inputs geometries                                                                                                    | Elements to be Published                                                                                                    | Benefits of Publication                                                                                                    |  |  |
|                                                                                                    | <ol> <li>Reference Geometries.</li> <li>Elements subjected to<br/>regular iterations.</li> <li>Geometries commonly<br/>referred by different users.</li> </ol> | <ol> <li>Multiple user can refer the<br/>published feature and<br/>design the family parts.</li> <li>Modifications in the parent<br/>published part are<br/>propagated to linked part<br/>without manual re-routing.</li> </ol> |  |  |

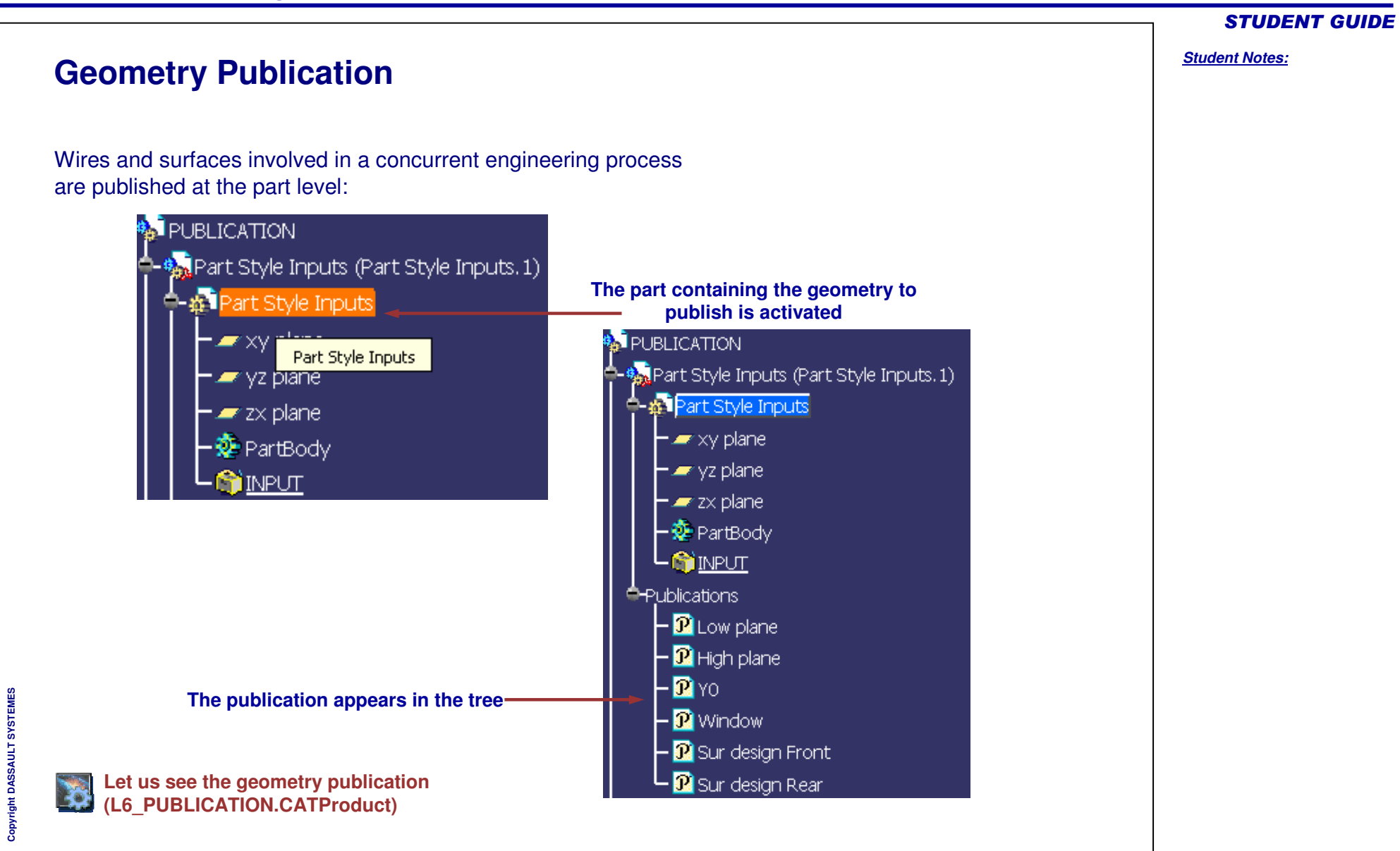

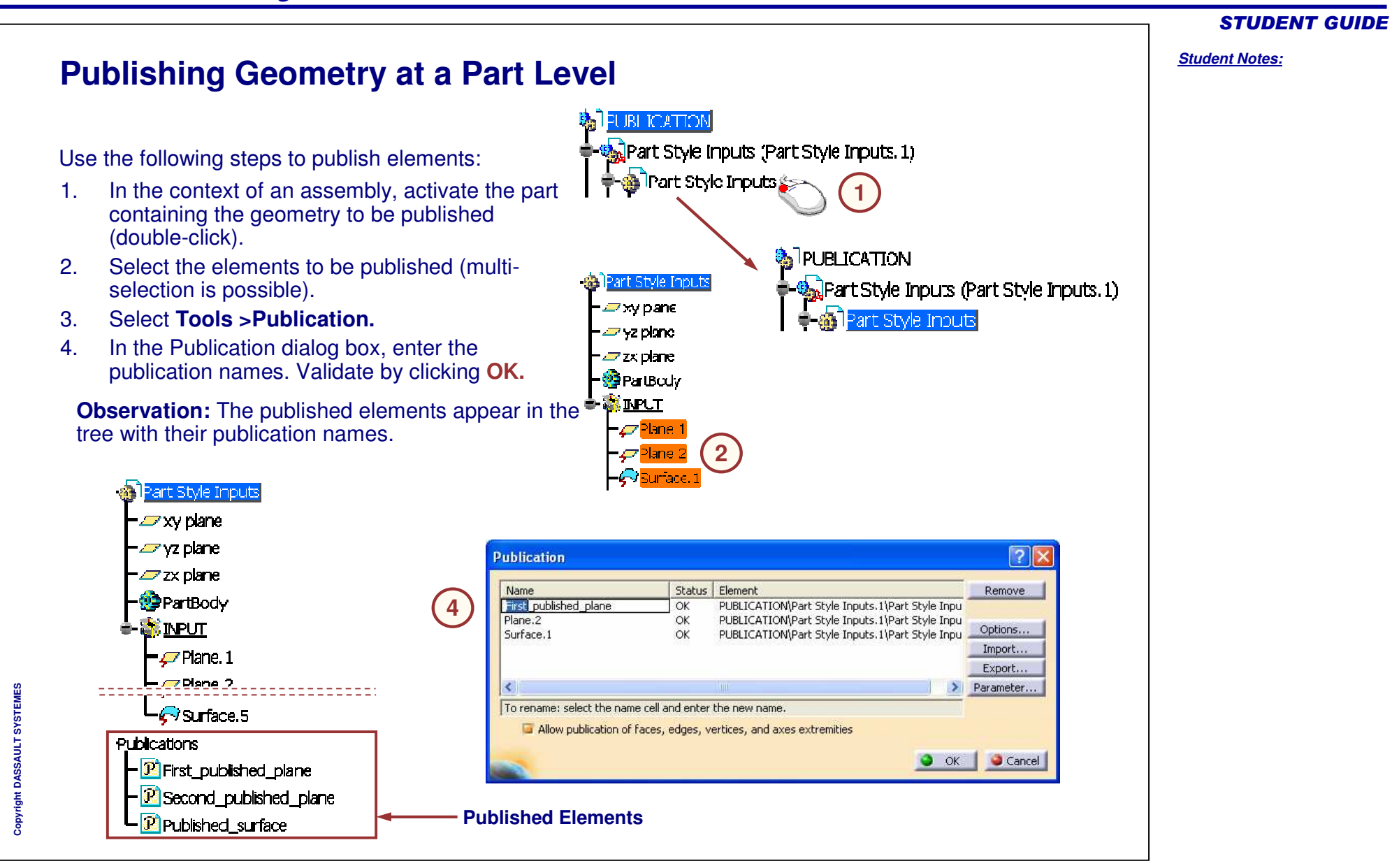

# CATIA V5 Surface Design- Lesson 6: Work in Multi-Model Environment with Surface **STUDENT GUIDE** Student Notes: **Step 2: Use Published Surface in Product Context** In this section, you will learn about Publication and how surfaces and wireframes are published. Use the following steps : Surface and Wireframe 🗸 1. – Publication 2. Using Published Surface in Product Context

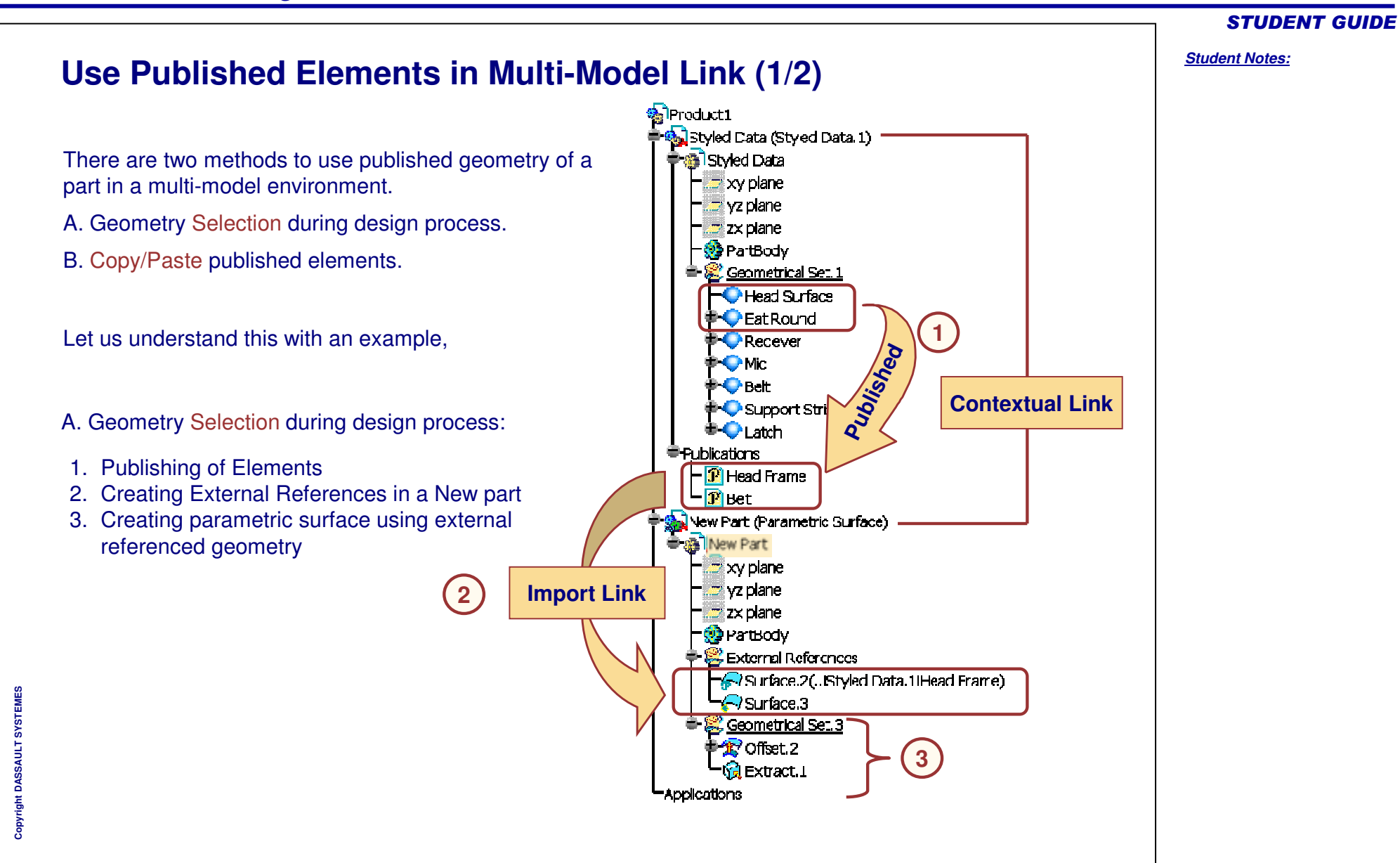

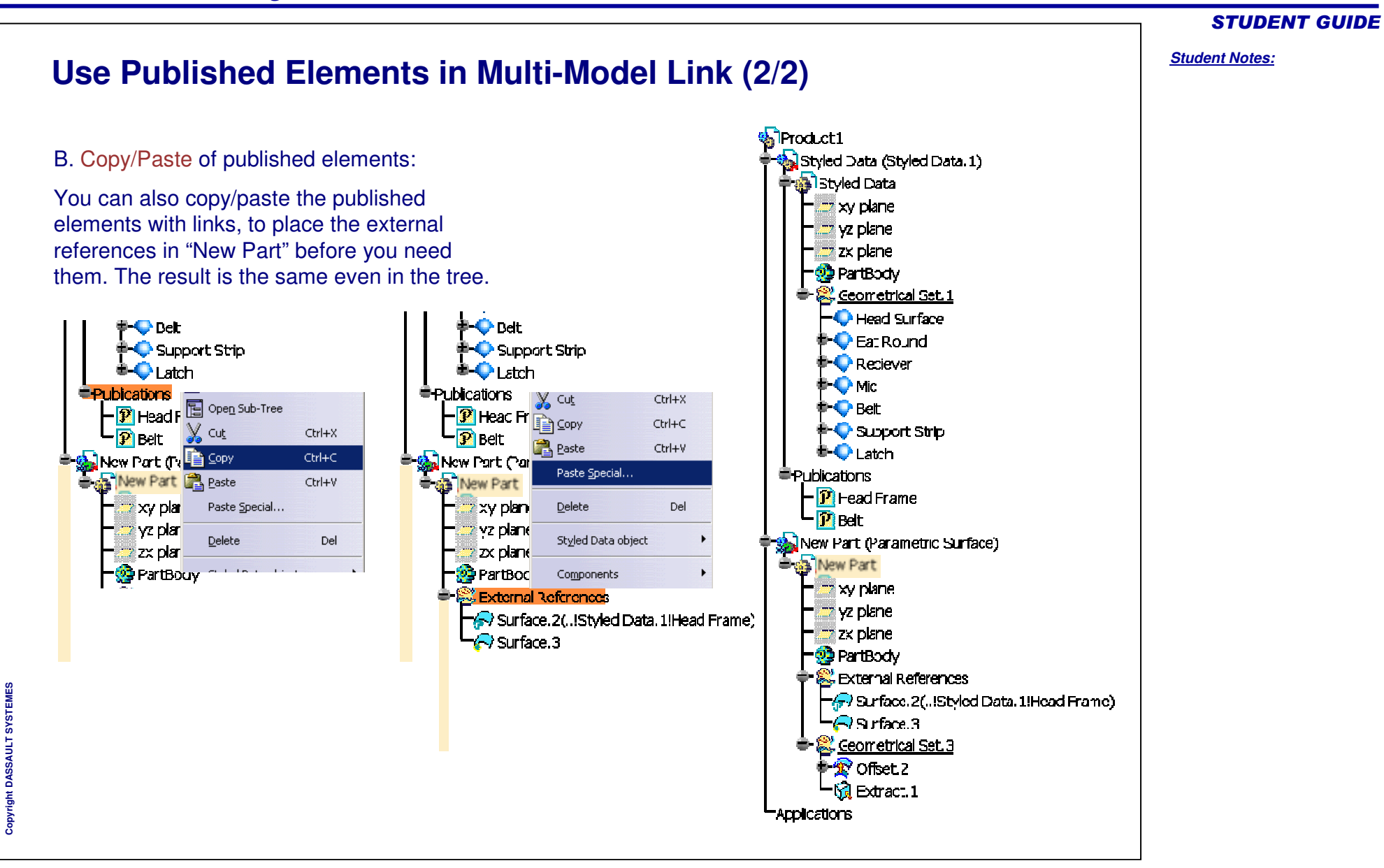

| dent Notes: |
|-------------|
|             |
|             |
|             |
|             |
|             |
|             |
|             |
|             |
|             |

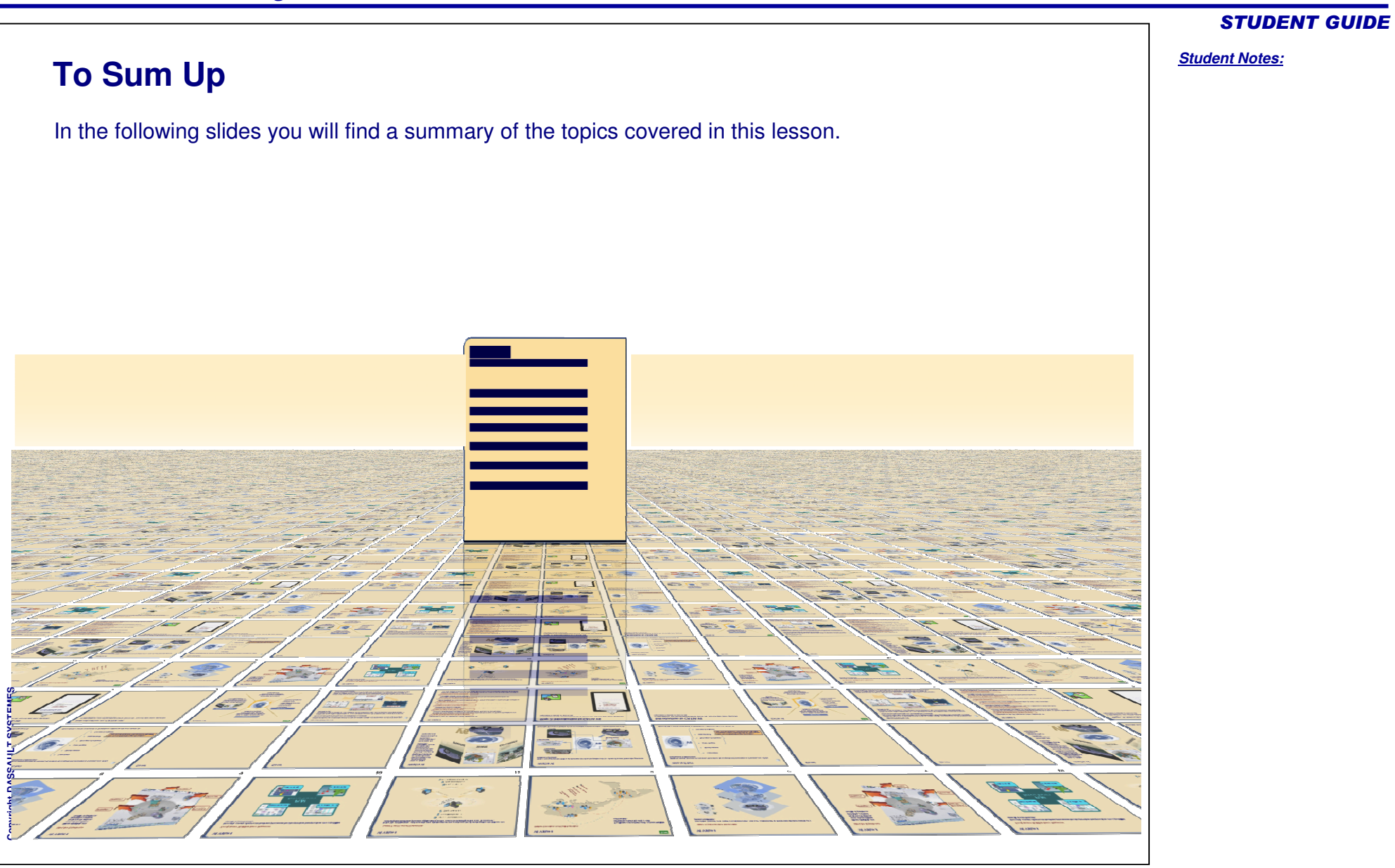

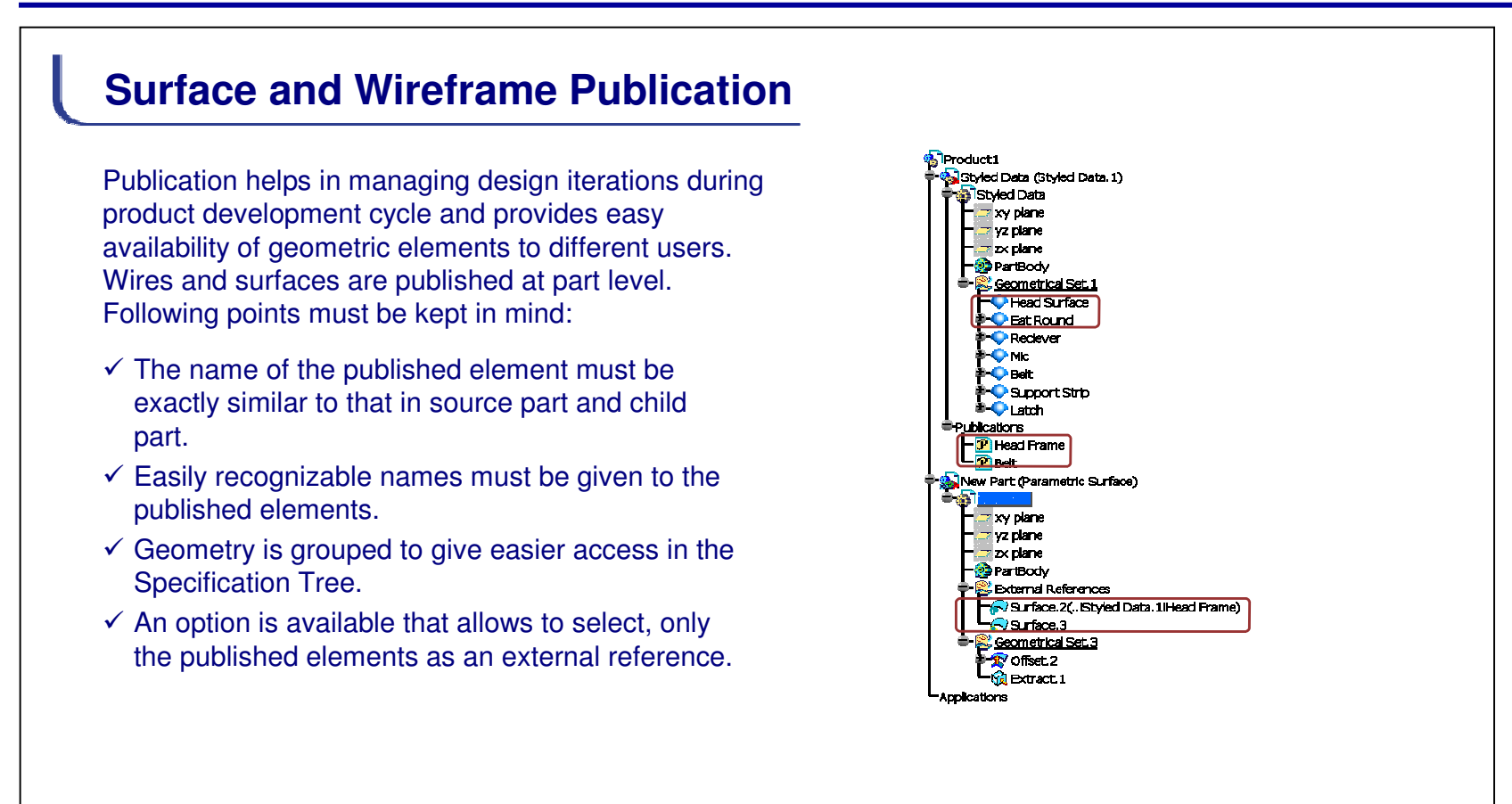

#### **STUDENT GUIDE**

Student Notes:

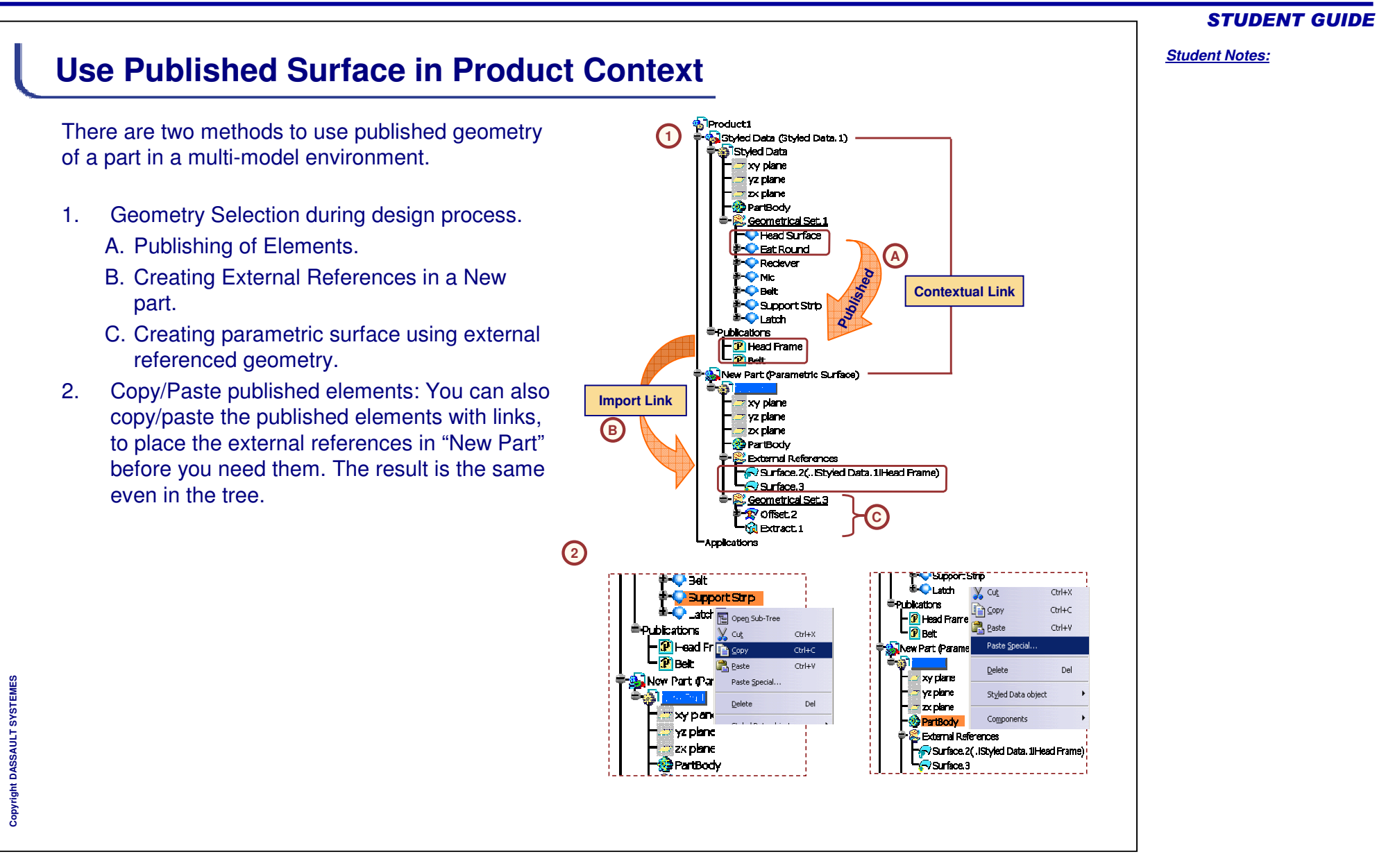

# **STUDENT GUIDE** Student Notes: **Exercise 6A Recap Exercise** 20 min In this exercise you will build a model in a Multi-Model Environment. You will create a model for Appliance Knob using external references. Detailed instruction for this exercise is provided. By the end of this exercise you will be able to: Create a copy/paste special of one part to another using different options. • Create a multi-model link between the parts. Copyright DASSAULT SYSTEMES

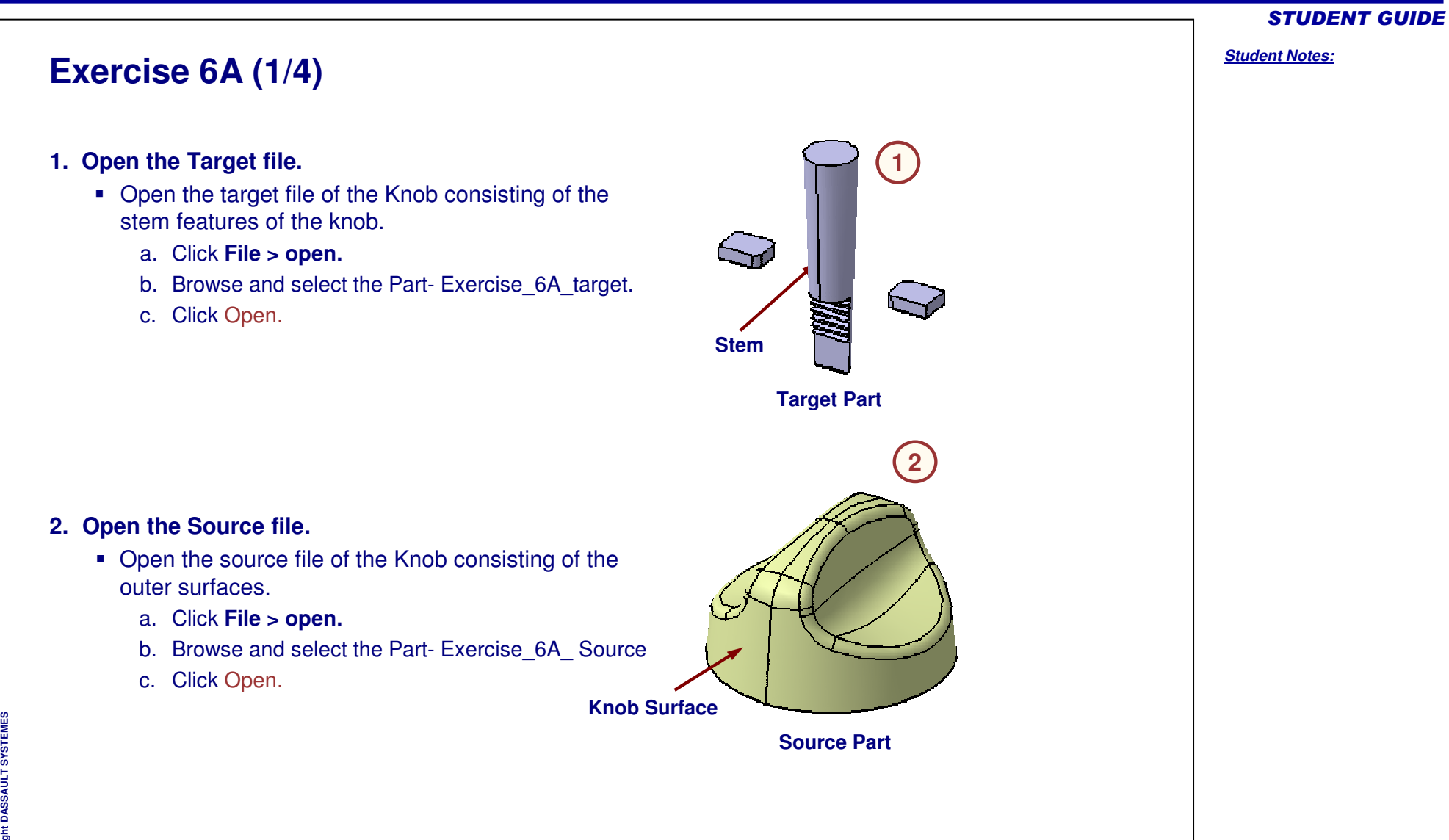

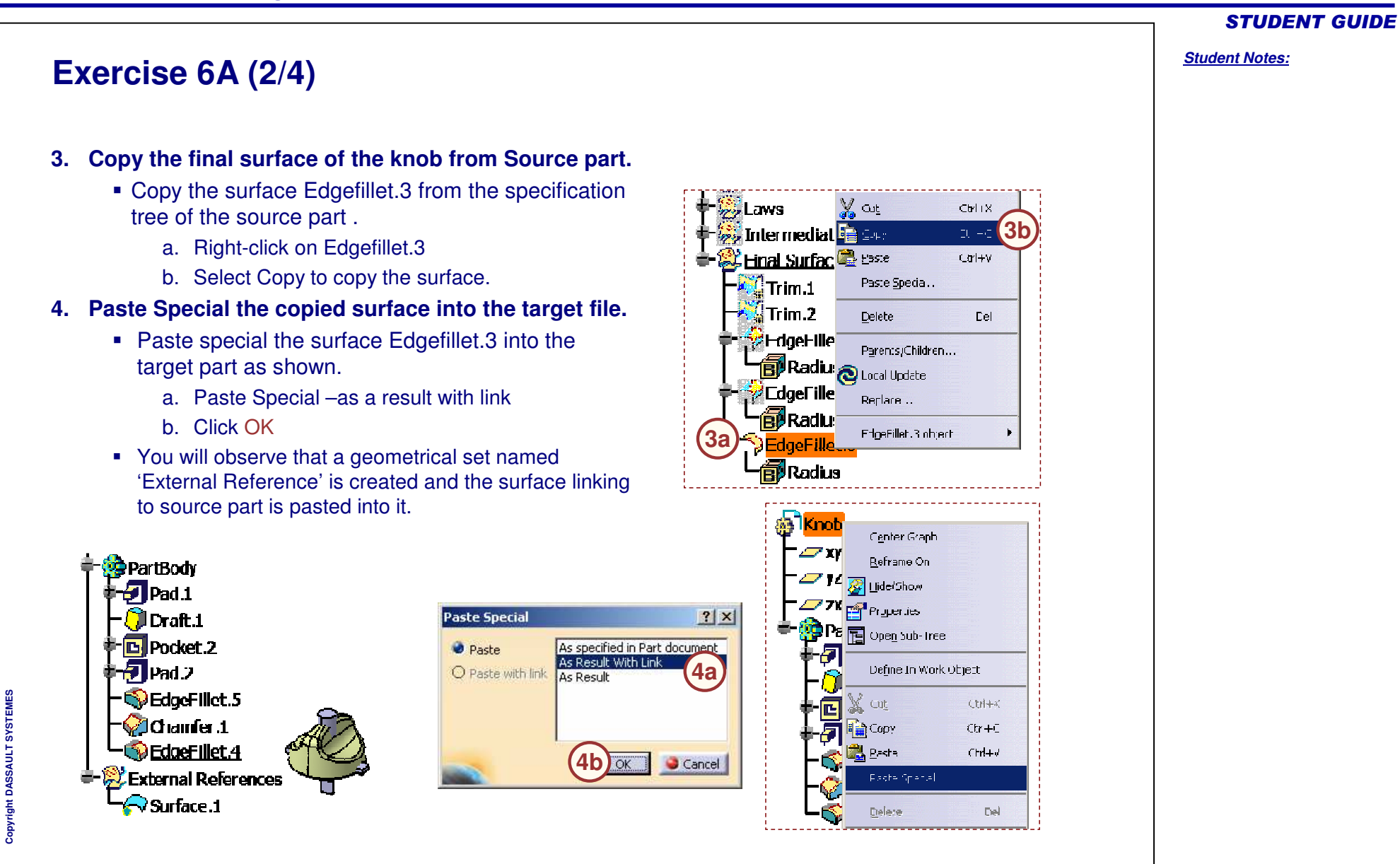

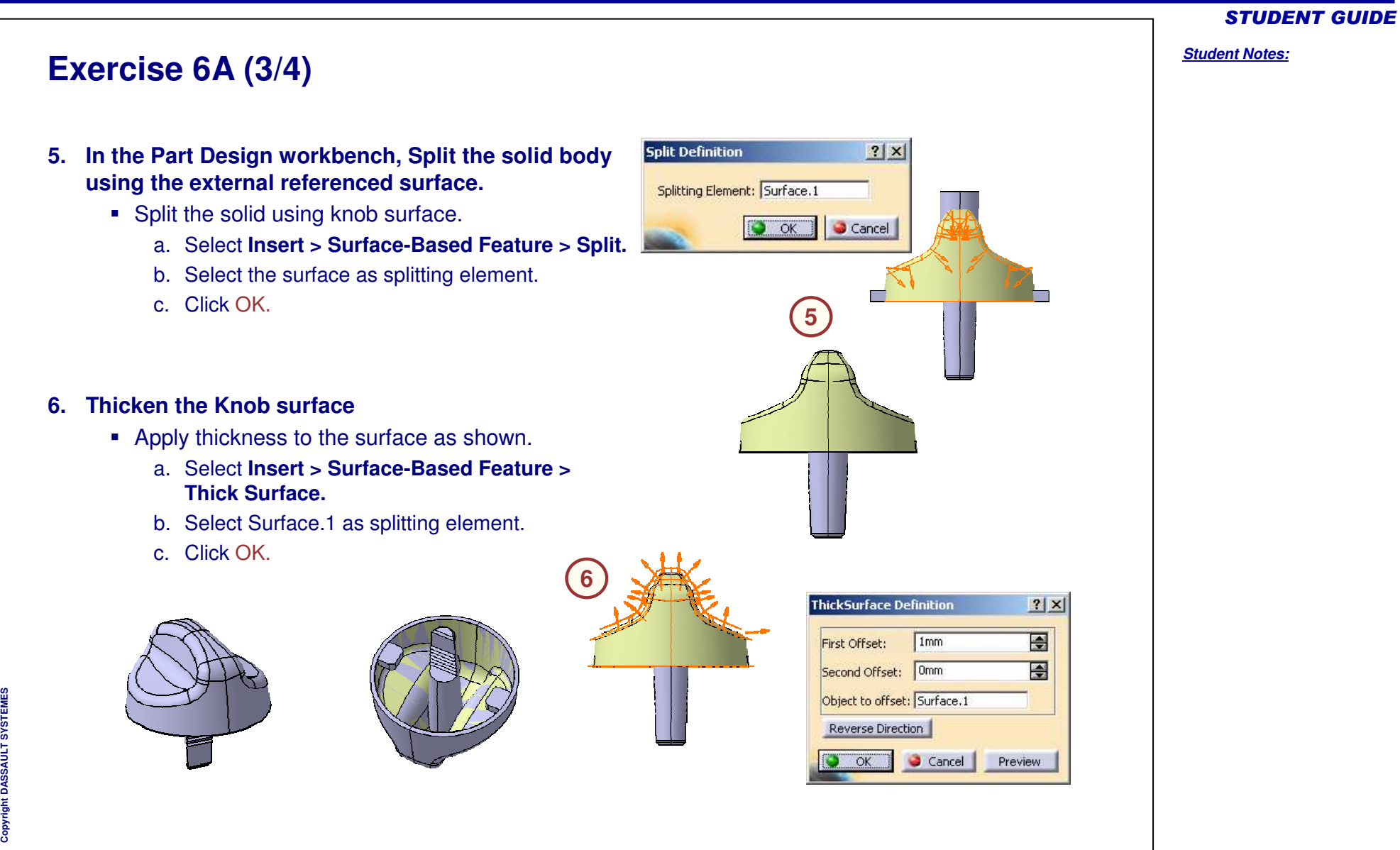

# **STUDENT GUIDE** Student Notes: Exercise 6A (4/4) (7) 7. Fillet the sharp edges of the knob part. Edge fillet the inner edges. a. Select Edge filet icon. b. Select the internal edges of the knob as shown. c. Specify 2mm radius. d. Click OK. 8. Modify the knob surface in the source part **8a** Modify the draft angle of the knob surface. a. Double-click on the drafted surface (Sweep.1). b. Modify the draft angle to 22deg. Source Part c. Click OK. Update the target part to propagate the changes performed in the source part. Copyright DASSAULT SYSTEMES **Target Part**

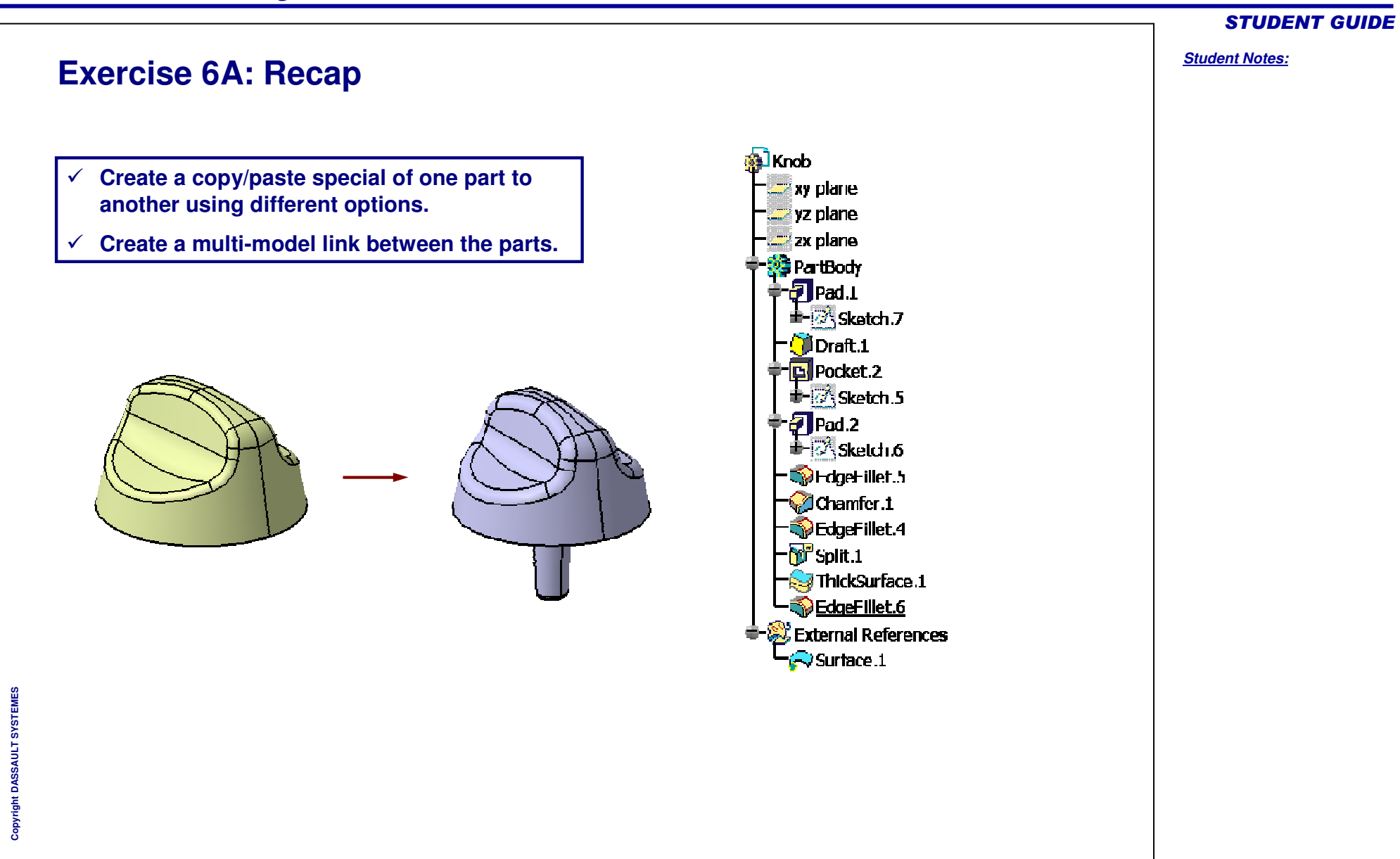

# **Exercise 6B**

**Recap Exercise** 

20 min

In this exercise, you will practice how to apply multi-model links using publication in assembly context. You will build the mechanical surfaces using styled surfaces and later update the model with modified inputs. Detailed instructions for this exercise are provided.

By the end of this exercise you will be able to:

- Create a multi-model link between parts using Publications.
- Publish geometries and rename them to your requirements.

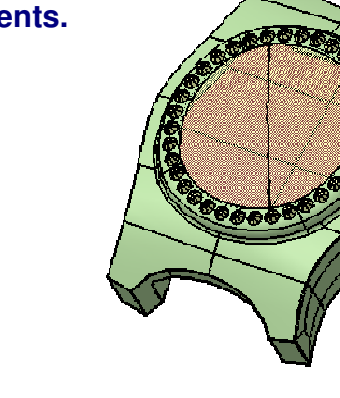

**STUDENT GUIDE** 

Student Notes:

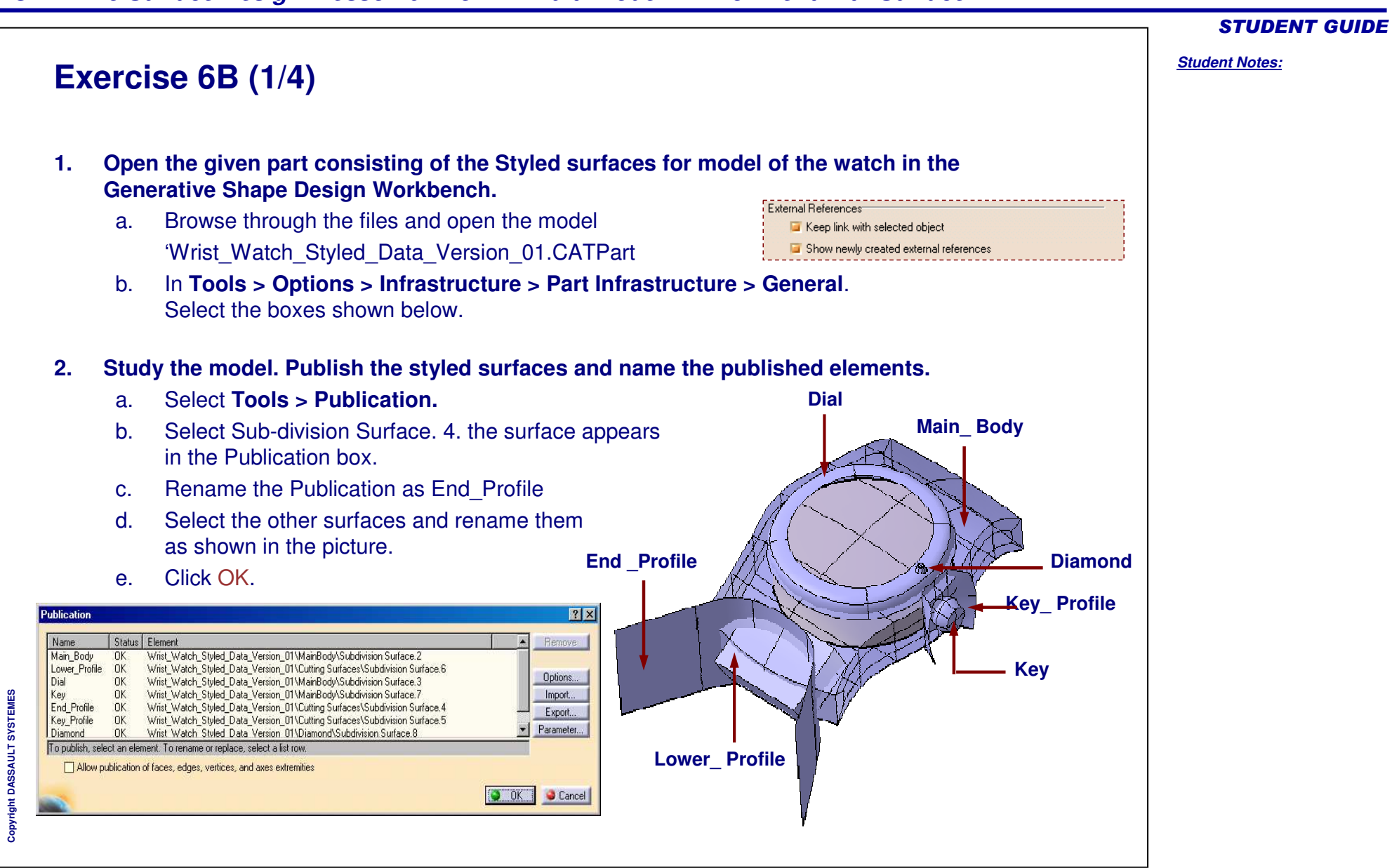

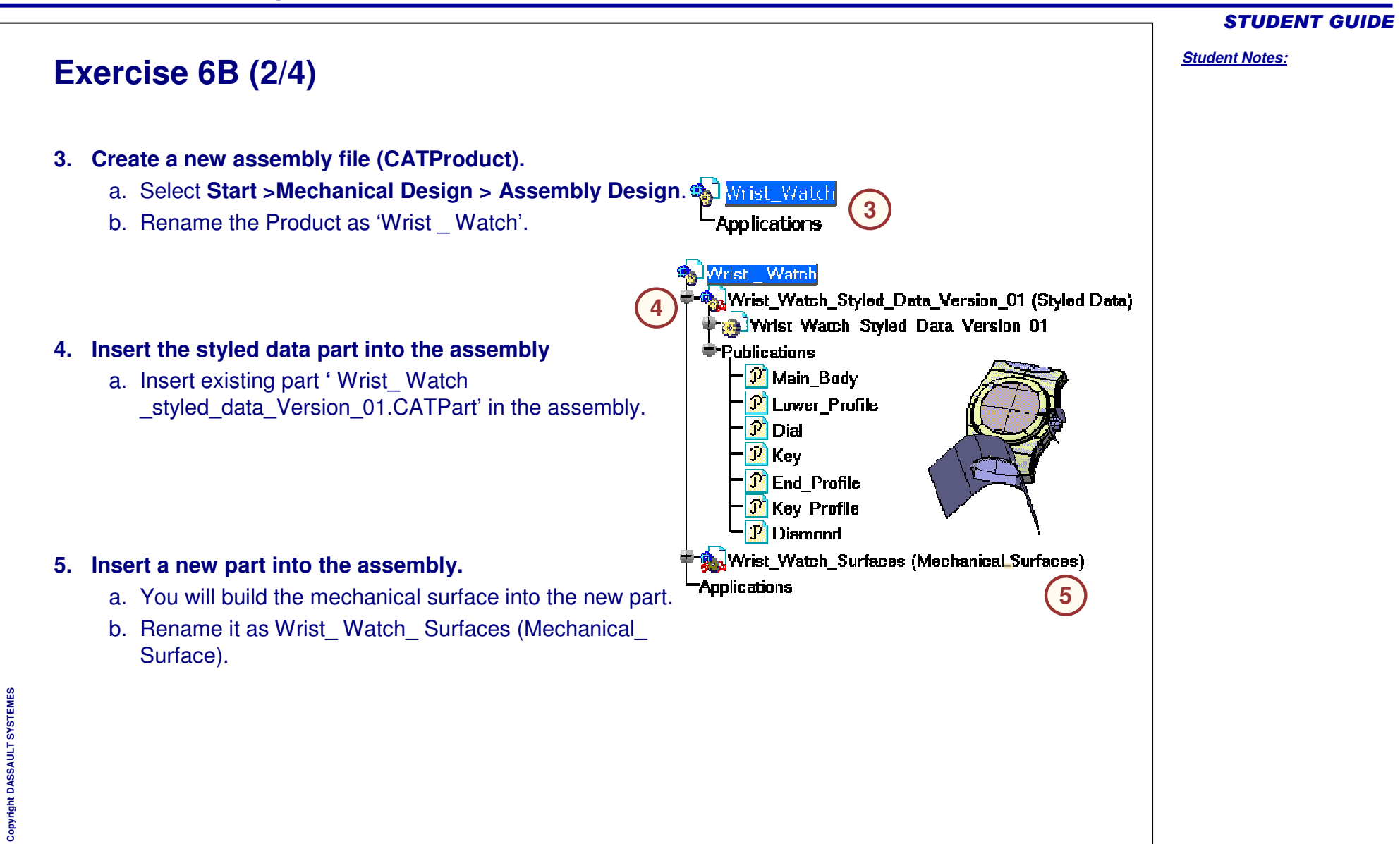

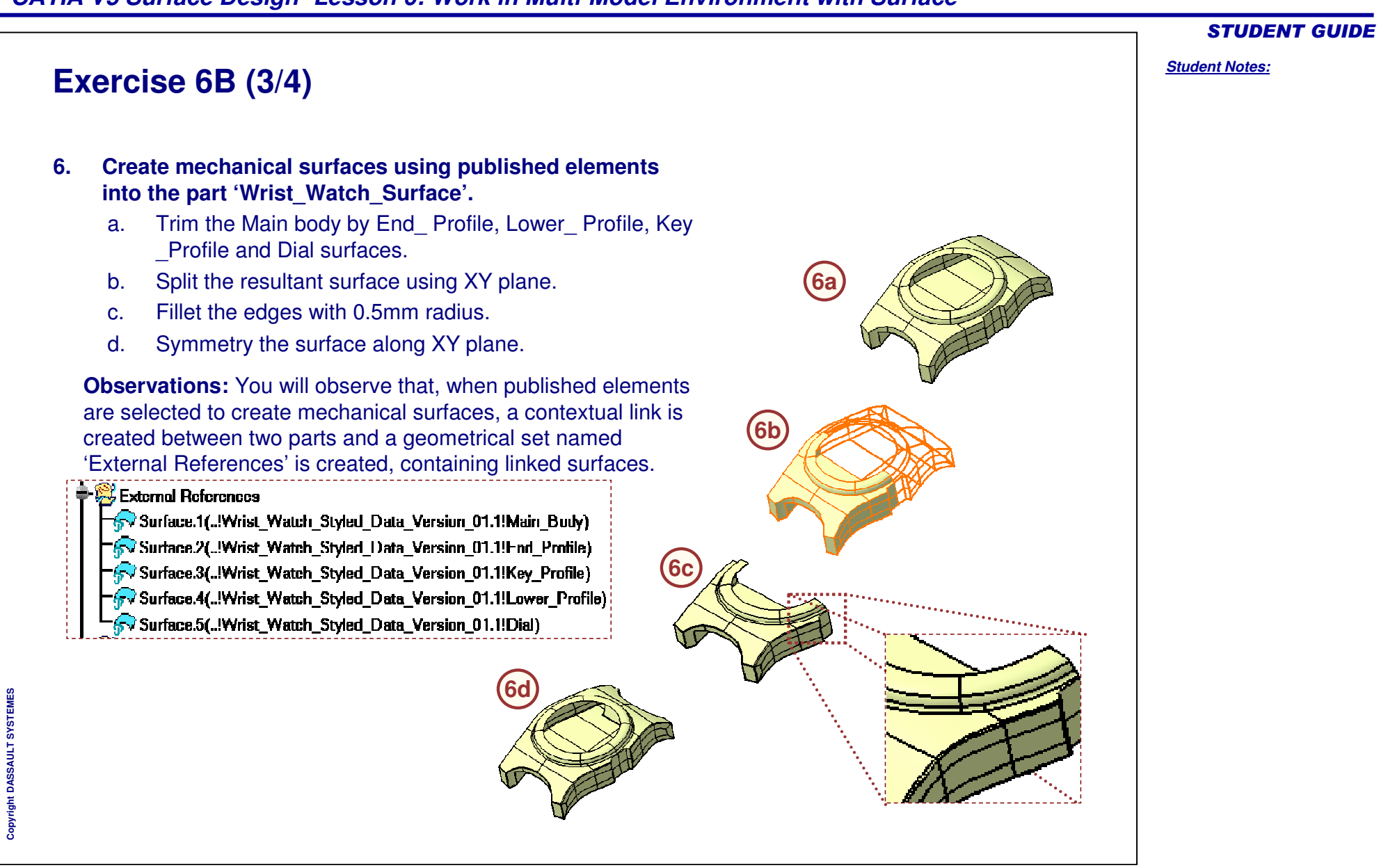

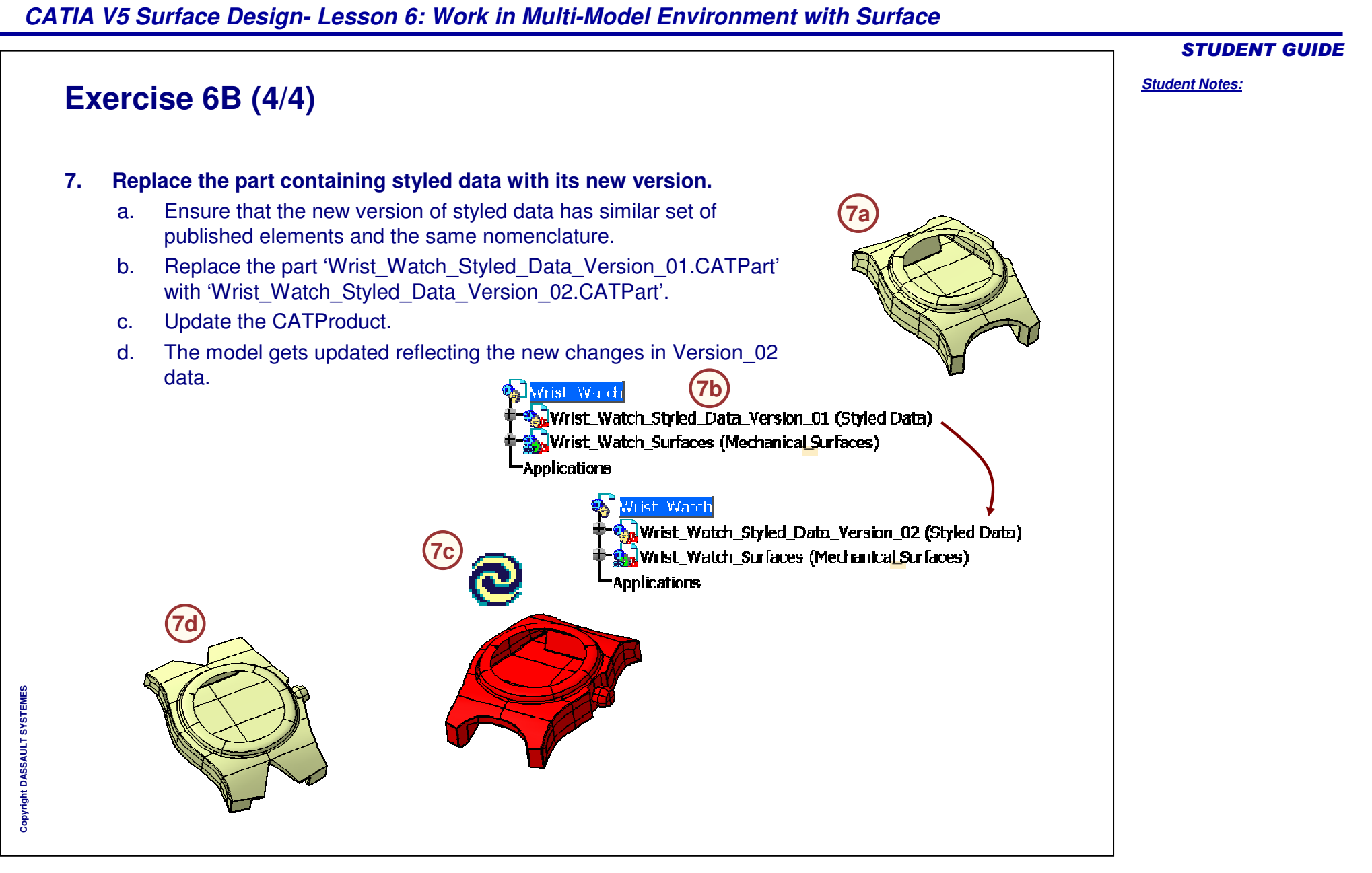

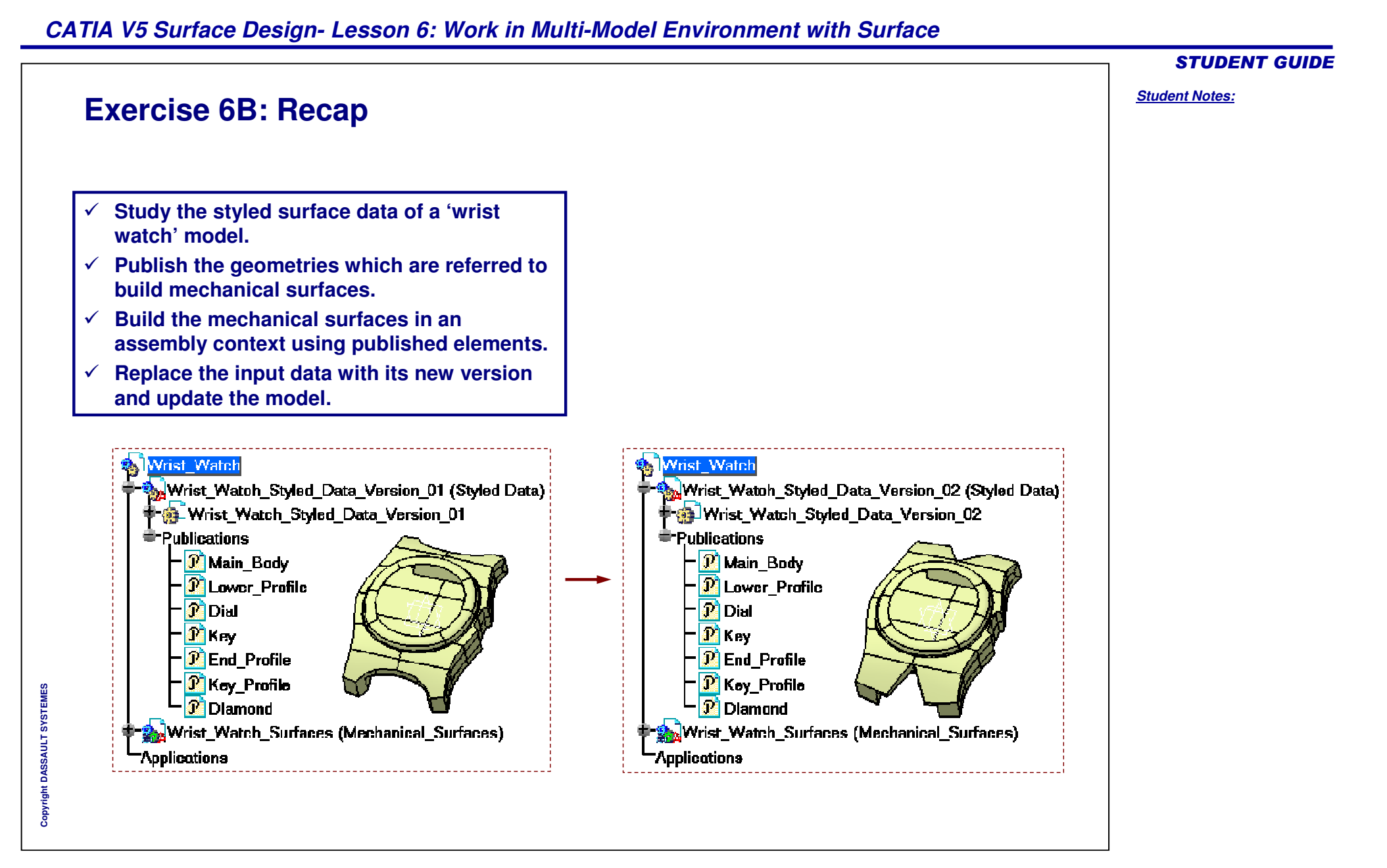

# Case Study: Multi-Model Environment with

CATIA V5 Surface Design- Lesson 6: Work in Multi-Model Environment with Surface

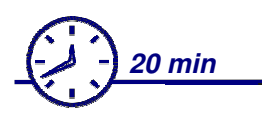

In this exercise, you will practice how to apply multi-model link using external references in the assembly context. You will understand the merits of using publication in an multi-model environment.

- ✓ Build the top part with the help of the lower half of the camera without using Publication.
- ✓ Replace the bottom (referenced part) by its variant part which has a different shape.
- ✓ Reroute the links in order to update the model with new variants.
- ✓ Publish the required surfaces of reference bottom half of the camera case.
- $\checkmark$  Build the top part again using the published surfaces.
- $\checkmark$  Replace the bottom (referenced part) by its variant part.
- ✓ Update the model. You will be able to update without rerouting the links.

Using the techniques you have learned in this lesson and previous exercises, create the model without detailed instruction.

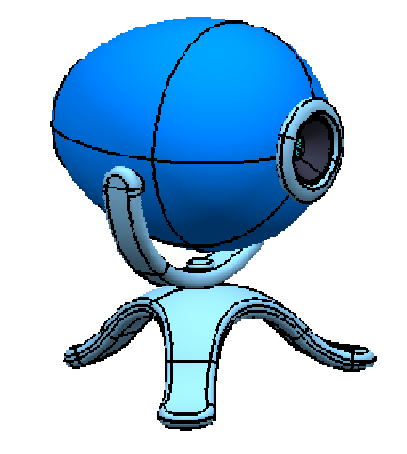

**STUDENT GUIDE** 

Student Notes:

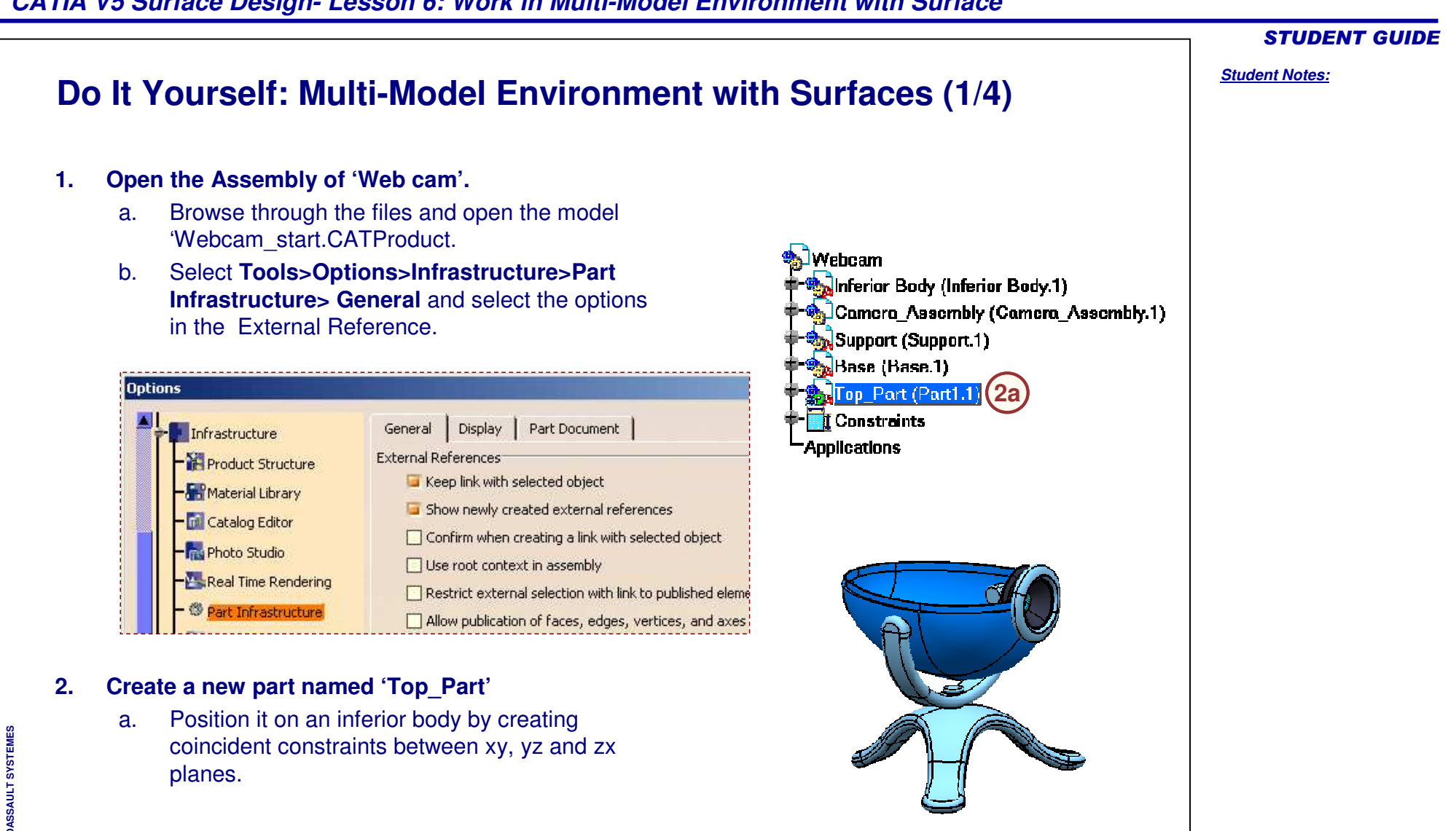

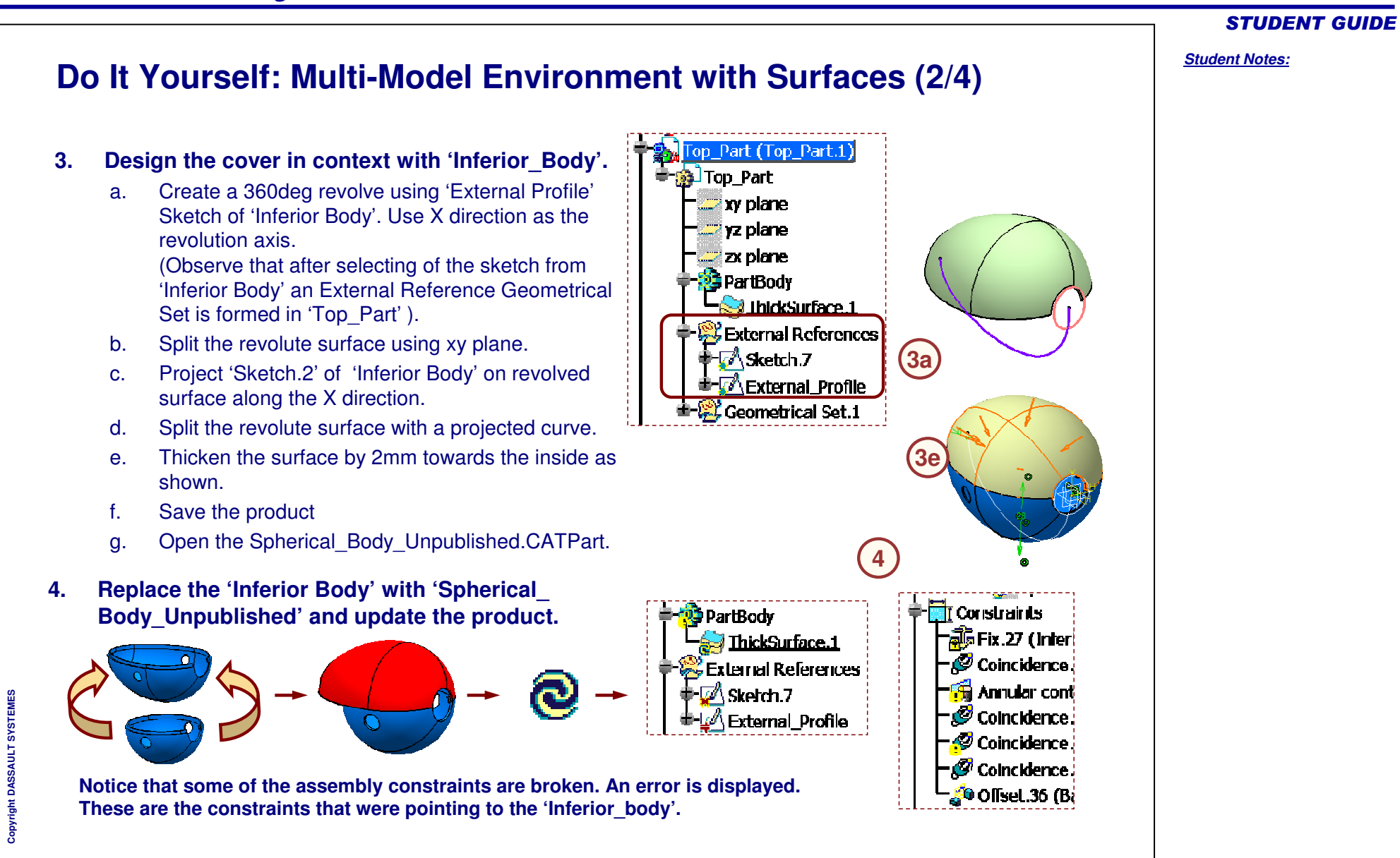

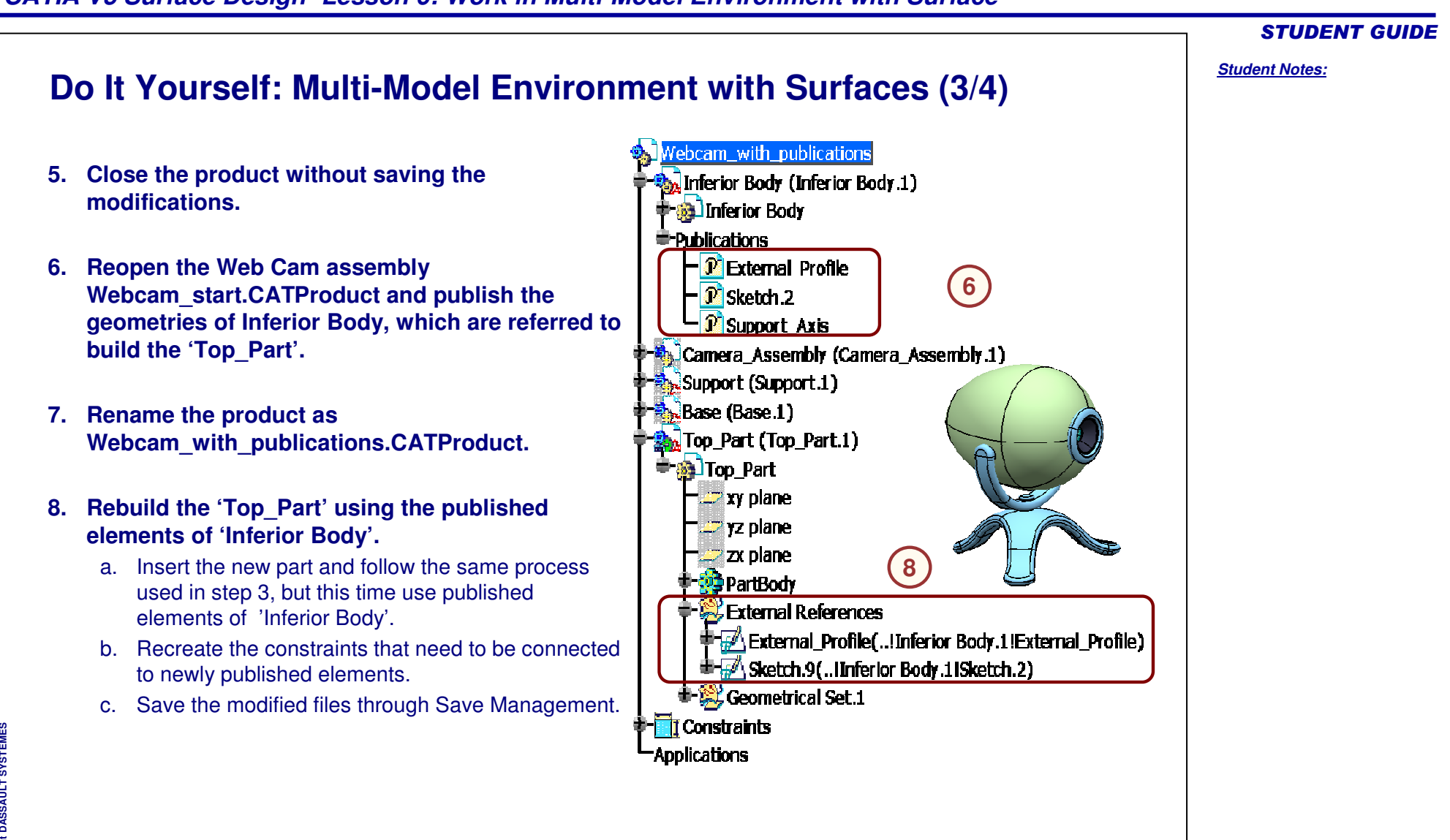

|                                                                                                    | STUDENT GUIDE         |
|----------------------------------------------------------------------------------------------------|-----------------------|
| Do It Yourself: Multi-Model Environment with Surfaces (4/4)                                                                                                    | <u>Student Notes:</u> |
| 9. Open Spherical_Body_Published.CATPart and check that it contains publication<br>with exactly the same names as in 'Inferior Body'. If not, rename the publications of<br>'Inferior Body' and save the product again.                             |                       |
| 10. Replace the 'Inferior Body' by 'Spherical_Body_Published'.                                                                                                    |                       |
| 11. Update the product.                                                                                                    |                       |
| <b>Observations:</b> Notice that this time the geometry of 'Top_Part' has adapted to spherical shape of a new inferior body: the external reference of the Top_Part has been automatically reconnected to the published elements of replacing part. |                       |
| Also notice that the axis of the Support is coincident with the axis of the Inferior Body. The constraints have automatically reconnected due to Publication.                                                                                       |                       |
|                                                                                                    |                       |

# **Case Study: Multi-Model Environment with Surfaces Recap**

- ✓ Build the top part using the lower half of the camera without applying Publication.
- Replace the bottom (referenced part) by its variant part which has a different shape.
- ✓ Reroute the links in order to update the model with new variants.
- ✓ Publish the required surfaces of reference bottom half of the camera case.
- ✓ Build the top part again using the published surfaces.
- ✓ Replace the bottom (referenced part) by is variant part.
- ✓ Update the model. You will be able to update without re-routing the links.

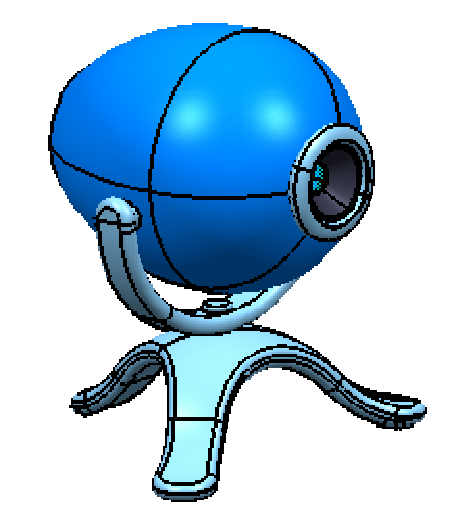

**STUDENT GUIDE** 

Student Notes: